## Procédure d'ajout d'un nouveau test sur un contrôle existant

## I. Ajout du nouveau test

- Allez dans « **Paramétrage** », « **Analyses du laboratoire** », sélectionnez un automate puis cliquez sur « **Chargement** ».
- Cliquez sur « Ajouter plusieurs analyses », sélectionnez le contrôle sur lequel vous souhaitez ajouter un test, cliquez sur « Chargement », la fenêtre suivante apparait :
- Sélectionnez l'unité, cochez la case de droite puis « Enregistrer ces paramètres »

| Paramétrage - Sélection multi-analy                                                                           | ses                          |                        |                                                                                                    | ? =     |  |
|----------------------------------------------------------------------------------------------------|------------------------------|------------------------|----------------------------------------------------------------------------------------------------|---------|--|
| Ajouter plusieurs analyses                                                                                    |                              | CQ                     | [0030] PreciControl CC Multi<br>Chargement                                                           |         |  |
| 🖌 kan 🔗 kan 🖓                                                                                                 |                              |                        |                                                                                                    |         |  |
| Enregistrer ces parametres                                                                                    |                              |                        |                                                                                                    |         |  |
| Enregistrer ces parametres<br>Analyse                                                                         | Unité                        | ACN                    | Méthode Selectio                                                                                     | onner 🗖 |  |
| Analyse<br>[ACP-T] ACID PHOSPHATASE TOTAL                                                                     | Unité<br>U/I                 | ACN<br>21              | Méthode Selectio                                                                                     | onner 🗖 |  |
| Analyse<br>[ACP-T] ACID PHOSPHATASE TOTAL<br>[GPROT] ACID ALPHA 1 GLYCOPROTEIN                                | Unité<br>U/I<br>g/I          | ACN<br>21<br>229       | Méthode Selection<br>1-NAPHTHYL PHOSPHATE GEN. 2<br>IMMTURB. VER 2                                   | onner 🗖 |  |
| Analyse<br>[ACP-T] ACID PHOSPHATASE TOTAL<br>[GPROT] ACID ALPHA 1 GLYCOPROTEIN<br>[ATRYP] ALPHA 1-ANTITRYPSIN | Unité<br>U/I<br>g/I<br>mg/dl | ACN<br>21<br>229<br>48 | Méthode Selection<br>1-NAPHTHYL PHOSPHATE GEN. 2<br>IMMTURB. VER 2<br>IMMUNOTURBIDIMETRIC TEST GEN 2 | onner 🔳 |  |

## II. Configuration de l'automate

Allez dans « Paramétrage », « Configuration des automates », choisir l'automate concerné puis OK.

• La/les analyse(s) ainsi créée(s) apparaissent de la façon suivante :

| Ŧ | 30 | GPROT / IMMTURB. VER 2 | 229 | g/l        |        |     |   |   |
|---|----|------------------------|-----|------------|--------|-----|---|---|
|   | 30 | GPROT / IMMTURB. VER 2 | 229 | g/l 250280 | 250280 | 229 | ø | 0 |
|   | 30 | GPROT / IMMTURB. VER 2 | 229 | g/l 324196 | 324196 | 229 | Ø | 0 |

Modifiez le nom de l'analyse et éventuellement le numéro de lot, en cliquant sur afin qu'ils concordent <u>exactement</u> avec ceux renseignés dans le MPL et disponibles également dans le menu « Entrée des données », « Analyses non configurées ». Respectez les majuscules, les minuscules, les espaces et n'indiquez pas, dans le MPL et TIQCon, les 00, 01, 02, … à la suite du numéro de lot.

## Les nouveaux tests sur ce nouveau contrôle sont désormais installés et configurés dans TIQCon !

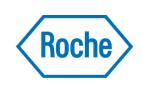

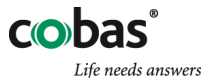